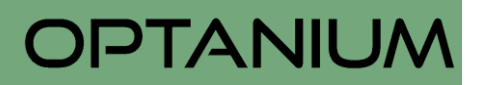

## Aktualisierung des Eintrags auf dem Online-Marktplatz

Hier Store eröffnen/ einloggen

Bitte klicken Sie auf https://mein-markkleeberg.de/ rechts oben auf:

Sie werden nun auf https://www.admin.stark.business/login weitergeleitet.

Klicken Sie nun für den **ersten Besuch** auf **Passwort vergessen** und tragen Sie die E-Mailadresse ein, unter Sie Ihren Eintrag angelegt haben:

## Bitte melden Sie sich an

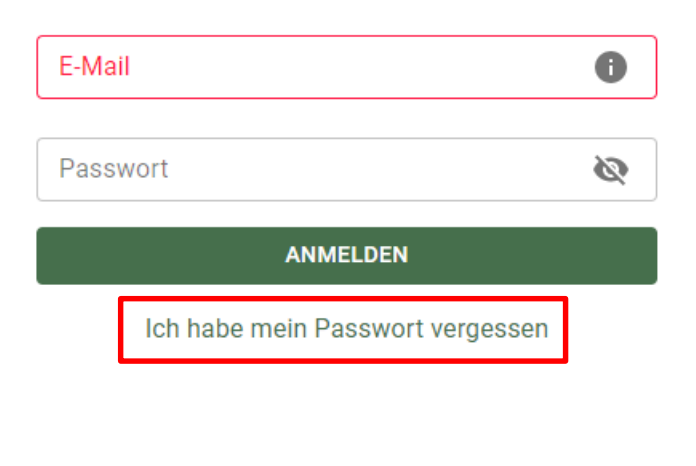

Sie erhalten dann ein neues Passwort und können sich in Zukunft direkt über diese Seite anmelden, um Ihren Eintrag zu bearbeiten.

Bitte geben Sie Ihre E-Mail-Adresse ein, wir senden Ihnen dann ein neues Passwort zu

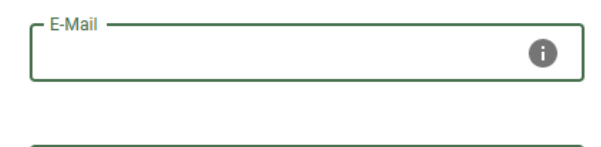

ABSENDEN

Zurück

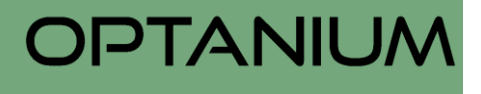

In Ihrer neuen Administrationsübersicht können Sie alles einstellen und Ihren Eintrag aktualisieren:

| Verkaufsartikel | Im ersten Menüabschnitt sehen Sie Ihre Verkaufsartikel (wenn Sie kostenpflichtig einen |
|-----------------|----------------------------------------------------------------------------------------|
| Hauptkategorien | Shop gebucht haben) und die Kategorien für Ihre Verkaufsartikel.                       |
| Alle Kategorien |                                                                                        |
| Profil          | Hier können Sie Ihre Angaben unter "Profil"<br>ändern und unter Adresse Ihre Adresse   |
| Adresse         | aktualisieren.                                                                         |
| Öffnungszeiten  |                                                                                        |
| Öffnungszeiten  | Hier können Sie Ihre Öffnungszeiten und<br>Betriebsferien individuell eintragen.       |
| Feiertage       |                                                                                        |
| Betriebsferien  | Sofern Sie einen kostennflichtigen Shon gehucht                                        |
| Bestellungen    | <br>haben, sehen Sie hier die eingegangenen<br>Bestellungen.                           |
| Besucher Shops  | Hier sehen Sie, wann und wie oft Ihr Eintrag besucht wurde.                            |

Bei technischen Rückfragen stehen wir Ihnen gern unter <u>stark-support@optanium.com</u> zur Verfügung.